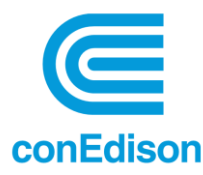

# **BEUP: Building Energy Usage Portal**

# User Guide

NYC Benchmarking Law (Local Laws 84 and 97) requires owners of large buildings to annually measure their energy and water consumption in a process called **benchmarking**. The law standardizes this process by requiring building owners to enter their annual energy and water use in the U.S. Environmental Protection Agency's (EPA) online tool, ENERGY STAR Portfolio Manager<sup>®</sup> (ESPM) and use the tool to submit data to the City. This data informs building owners about a building's energy and water consumption compared to similar buildings, and tracks progress year over year to help in energy efficiency planning.

Con Edison's **Building Energy Usage Portal** (BEUP) is a state-of-the-art benchmarking solution that handles the request and approval of an owner's authorized agent, and self-authorization of building owners. After creating a Portfolio Manager account, connecting with Con Edison, and properly sharing your property/properties, Con Edison's BEUP system will automatically upload the property's aggregated consumption data to your ESPM account via Portfolio Manager Data Exchange on a monthly basis, which allows you to benchmark your building's energy performance with ease.

This User Guide will step you through the process of setting up accounts on the Building Energy Usage Portal and Energy Star Portfolio Manager. This User Guide will also detail the interdependency between BEUP and ESPM. Please follow the below instructions carefully. If you are familiar with the process, you can reference the <u>Quick Start User Guide</u>.

Note: In this guide some screenshots are from external sites; all screenshots are subject to change.

Additional assistance is available at:

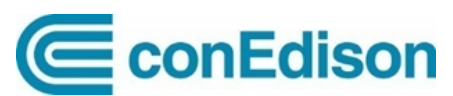

Help Center for Con Edison Building Energy Usage Portal Mon – Fri 7am – 3:30pm Phone: 646-899-1923 Email: <u>citybenchmarking@coned.com</u> NYC Sustainability Help Center

NYC Sustainability Help Center Mon – Fri 9am – 5pm Phone: 212-566-5584 Email: <u>Help@NYCsustainability.org</u>

# Table of Contents

| 1. | Buil  | ding Energy Usage Portal Setup3                              |
|----|-------|--------------------------------------------------------------|
| 1. | .1    | Registration                                                 |
| 1. | .2    | Verification of email address4                               |
| 1. | .3    | Create Your Profile                                          |
| 1. | .4    | Verify Device/Computer                                       |
| 1. | .5    | Role Selection                                               |
| 1. | .6    | Requestor ID9                                                |
| 2. | Dasl  | nboard10                                                     |
| 3. | Add   | ing / Approving Properties11                                 |
| 3. | .1    | Adding Properties11                                          |
| 3. | .2    | Customer Approval (For Authorized Requestors)14              |
| 4. | Mar   | age Properties14                                             |
| 4. | .1    | Rejecting Approved Properties15                              |
| 4. | .2    | Rejecting Pending Properties (For Authorized Requestors)16   |
| 5. | Prop  | perty and Meter Reports (previously "Aggregation Details")17 |
| 6. | Port  | folio Manager Connection19                                   |
| 6. | .1    | Connect Account from Portfolio Manager to BEUP19             |
| 6. | .2    | Sharing Properties                                           |
| 7. | Auto  | omated Uploads of Aggregated Consumption to ESPM23           |
| 7. | .1    | Automated Monthly Pushes to ESPM23                           |
| 7. | .2    | Automated Weekly Updates for Previously Sent Estimated Data  |
| 8. | Estir | nates23                                                      |
| 9. | BEU   | P Support                                                    |

# 1. Building Energy Usage Portal Setup

You may access the Portal directly by visiting: <u>https://BuildingEnergyUsage.conEd.com</u>.

The Portal utilizes Multi-Factor Authentication to ensure the confidentiality of your login credentials and data requests. The authentication process consists of registration, verification of email address and device as well as profile creation and is outlined below.

#### 1.1 Registration

For New Users to Con Edison, you will be required to Register. From the BEUP Log In page click on the Register link.

|         |           |               |           |                      |                            |                        | ی Contact Us | ଡ଼ Language |  |
|---------|-----------|---------------|-----------|----------------------|----------------------------|------------------------|--------------|-------------|--|
|         | ConEdison |               |           | Account &<br>Billing | Services &<br>Outages      | Save Energy &<br>Money | Clean Energy | Q. Search   |  |
|         |           |               |           |                      |                            |                        |              |             |  |
|         |           |               |           |                      |                            |                        |              |             |  |
|         |           |               | Lo        | og In                |                            |                        |              |             |  |
| 7       |           | Email Address |           |                      | REGISTER<br>DESET MY PASSW | OPD                    |              |             |  |
| eedback |           | Password      | <u>SH</u> | IOW                  | STEAM CUSTOME              | <u>R?</u>              |              |             |  |
|         |           | Remember me   |           |                      |                            |                        |              |             |  |
|         |           |               |           |                      |                            |                        |              |             |  |
|         |           |               |           | Log In               |                            |                        |              |             |  |
|         |           |               |           |                      |                            |                        |              |             |  |
|         |           |               |           |                      |                            |                        |              |             |  |

Enter your name, email address and then click on Submit.

|         |                            |                                  |                                             |                              |              | ه         | 9 Contact Us 👳 Language |
|---------|----------------------------|----------------------------------|---------------------------------------------|------------------------------|--------------|-----------|-------------------------|
|         | ConEdison                  | Account &<br>Billing             | Services &<br>Outages                       | Save Energy &<br>Money       | Clean Energy | Q, Search | 옮 Log In or Register    |
|         | < Home / Registration Page |                                  |                                             |                              | 1            |           |                         |
|         |                            |                                  |                                             |                              |              |           |                         |
|         |                            |                                  |                                             |                              |              |           |                         |
|         |                            | Who                              | is registe                                  | ring?                        |              |           |                         |
|         |                            | ALL FIELDS RE                    | QUIRED, UNLESS OTHE                         | RWISE NOTED                  |              |           |                         |
|         |                            |                                  |                                             |                              |              |           |                         |
| Feed    | Sigr                       | up to quickly and easily r<br>th | manage your service,<br>at can save you mon | pay your bill, and ge<br>ey. | et insights  |           |                         |
| back    | First Name                 |                                  | Last                                        | Name                         |              |           |                         |
|         | Benchmark                  | king                             | Poi                                         | rtal                         |              |           |                         |
|         | Email Address              |                                  |                                             |                              |              |           |                         |
|         | Benchmark                  | kingPortal@gmail.o               | com                                         |                              |              |           |                         |
|         |                            |                                  |                                             |                              |              |           |                         |
|         |                            | Your email a                     | address will be your r                      | iew login ID.                |              |           |                         |
|         |                            |                                  |                                             |                              |              |           |                         |
|         |                            |                                  |                                             |                              |              |           |                         |
|         |                            |                                  | Submit ->                                   |                              |              |           |                         |
|         | 2                          |                                  | Jobhill ->                                  |                              |              |           |                         |
| Privacy | Terrs                      |                                  |                                             |                              |              |           |                         |

The system will respond with this message:

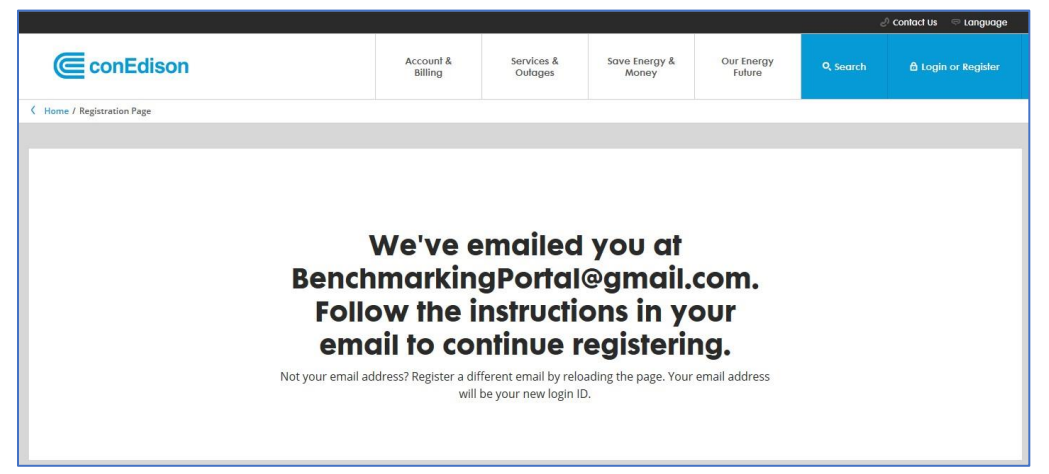

# 1.2 Verification of email address

Now check your email to **verify** your email address. Click on the **Verify Email Address** link. This verification link is active for 7 days only.

| ConEdison                                                     | Crange & Rockland                                                                                                    |
|---------------------------------------------------------------|----------------------------------------------------------------------------------------------------|
| Email Co                                                      | nfirmation                                                                                                    |
| Hi Benchmarking F                                             | Portal,                                                                                                    |
| You're almost rea<br>button below withi<br>address will be yo | dy to start using your account. Simply click the<br>in 7 days to complete your registration. This email<br>ur new login ID. |
|                                                               | VEDIEV EMAIL ADDRESS                                                                                                    |

# **1.3 Create Your Profile**

You will be requested to create and confirm a **password**. The password requirements are:

- 8 30 characters
- At least 1 uppercase letter
- Does not contain part of the username as the password
- At least 1 number (0-9)

|                                                                                                    |                                           |                                             | a                      |                      | e        | 🤉 Conlact Us 🗢 Language |
|----------------------------------------------------------------------------------------------------|-------------------------------------------|---------------------------------------------|------------------------|----------------------|----------|-------------------------|
| ConEdison                                                                                                    | Account &<br>Billing                      | Services &<br>Outages                       | Save Energy &<br>Money | Our Energy<br>Future | Q Search | ඩ් Login or Register    |
| K Home / Register                                                                                                    |                                           |                                             |                        |                      |          |                         |
|                                                                                                    |                                           |                                             |                        |                      |          |                         |
|                                                                                                    | Create<br>All Fields Re<br>Set (          | Your P<br>quired, UNLESS OTHERW<br>a Passwo | Profile<br>ISE NOTED   |                      |          |                         |
| Account & alling       Services & outges       Save Energy & Our Energy & Our Energy & |                                           |                                             |                        |                      |          |                         |
| ✓ 8-30 characters ✓ /<br>✓ Does not contain part o                                                                                                    | At least 1 uppercase lette<br>of username | r 🗸 At least 1 numbe                        | er (0-9)               |                      |          |                         |
| Confirm new pa                                                                                                    | issword                                   |                                             |                        | Sh                   | low      |                         |
|                                                                                                    |                                           |                                             |                        |                      |          |                         |

You will be required to perform a **second verification**. There are multiple authentication options. The method you choose will be used indefinitely to provide a verification code. Note that this method cannot be changed. The **Text Verification** option was used in the example below, but the same process is used regardless of the authentication option.

|                                                                 |                                                                                                    |                                                                                                    |                                                                                                    |                                                                                                    | _                                                                                                    | the second second second second second second second second second second second second second second second s                                                                                                    |                                                                                                    |
|-----------------------------------------------------------------|----------------------------------------------------------------------------------------------------|----------------------------------------------------------------------------------------------------|----------------------------------------------------------------------------------------------------|----------------------------------------------------------------------------------------------------|----------------------------------------------------------------------------------------------------|----------------------------------------------------------------------------------------------------|----------------------------------------------------------------------------------------------------|
|                                                                 | Account &<br>Billing                                                                                                    | tervices &<br>Outopee                                                                                                    | tave inergy 8.<br>Minwy                                                                                                    | Our Energy<br>Falses                                                                                                    | 9. See th                                                                                                    | O Login or Register                                                                                                    |                                                                                                    |
|                                                                 |                                                                                                    |                                                                                                    |                                                                                                    |                                                                                                    |                                                                                                    |                                                                                                    |                                                                                                    |
| с                                                               | reate                                                                                                    | Your                                                                                                    | Profile                                                                                                    |                                                                                                    |                                                                                                    |                                                                                                    |                                                                                                    |
| Cho                                                             | ose a S                                                                                                    | econd V                                                                                                    | erification                                                                                                    |                                                                                                    |                                                                                                    |                                                                                                    |                                                                                                    |
| For your protection, add a se                                   | cond verification<br>from being acc                                                                                                    | n method to your a<br>cessed without you                                                                                                    | ccount. This will help y<br>r knowledge.                                                                                                    | revert your accou                                                                                                    | nt                                                                                                    |                                                                                                    |                                                                                                    |
| 999-999-9999                                                    |                                                                                                    |                                                                                                    | i don't have a mobil                                                                                                    | rnumber                                                                                                    |                                                                                                    |                                                                                                    |                                                                                                    |
| Hour mobile phone will be used<br>account. Data charges may any | t to authenticate<br>My                                                                                                    | nur.                                                                                                    |                                                                                                    |                                                                                                    |                                                                                                    |                                                                                                    |                                                                                                    |
| Euthentication Port                                             | iont                                                                                                    |                                                                                                    |                                                                                                    |                                                                                                    |                                                                                                    |                                                                                                    |                                                                                                    |
| Text Verification<br>Phone Call Verificat<br>Google Authenticat | son                                                                                                    |                                                                                                    |                                                                                                    |                                                                                                    |                                                                                                    |                                                                                                    |                                                                                                    |
|                                                                 | C<br>Cho<br>for your protection, add a se<br>Media Theor Norder<br>999-999-9999<br>Theor model phone will be use<br>ecount. Data charges may ap<br>Theor model phone will be use<br>ecount. Data charges may ap<br>Text Verification<br>Phone Call Verification<br>Phone Call Verification<br>Course to the | Account &<br>Billing<br>Create<br>Not The Control of the State<br>State Theory Protection, and a second workford on<br>for your protection, and a second workford on<br>from being acc<br>Market Theory Fundame<br>999-999-9999<br>Theor protection and a second workford on<br>from being acc<br>Market Theory Fundame<br>999-999-9999<br>Theorie Call Verification<br>Phone Call Verification<br>Congole Authenticator<br>Congole Authenticator<br>Congole Authenticator<br>Congole Authenticator | Account & Barriers & Ordgose<br>Barriers & Ordgose<br>Create Your I<br>Marrier Reported on the December<br>Choose a Second VV<br>For your protection, add a second verification method to your a<br>form being accessed without you<br>Marrier Revolution<br>999-999-9999<br>Page mobile phone will be used to addeemtocate your<br>second. Dece affectation ("notificates"<br>Text Verification<br>Phone Call Verification<br>Phone Call Verification<br>Open Revolution<br>Construction | Account &<br>Billing     Survives &<br>Changes     Survives &<br>Money &       Creacte Your Profile<br>Not Report of the Survive Account of the Survive Account o | Accessit & Bring     Barriers & Brings, Brings, Brin | Accound &<br>Bing     Service &<br>Ubegins     Dave Beingry &<br>Monry     Our Energiny<br>Buttown     Queuriny       Character Counce Proofile<br>Counce & Counce & Counce & Counce<br>Account on the Research of the Service Account<br>Network Prove Research<br>Provide Prove Research<br>Provide Provide Provide Pro | Atomit & Window & Wadde & Wadde & Wadde & Gunder & Burger & Gunder & Burger & Gunder & Burger & Burger |

Click Get Code. In this example, a verification code will be sent to the mobile device via text messaging.

|                                          |                                               |                                            |                                     |                      |           | 🖉 Contact Us 🗢 Language |
|------------------------------------------|-----------------------------------------------|--------------------------------------------|-------------------------------------|----------------------|-----------|-------------------------|
| ConEdison                                | Account &<br>Billing                          | Services &<br>Outages                      | Save Energy &<br>Money              | Our Energy<br>Future | Q, Search | 🗄 Login or Register     |
| < Home / Register                        |                                               |                                            |                                     |                      |           |                         |
|                                          |                                               |                                            |                                     |                      |           |                         |
|                                          | <b>Create</b><br>All fields re                | Your F                                     | Profile                             |                      |           |                         |
|                                          | Choose a S                                    | econd V                                    | erification                         |                      |           |                         |
| For your protection                      | , add a second verificatio<br>from being ace  | n method to your ac<br>cessed without your | count. This will help<br>knowledge. | prevent your accou   | nt        |                         |
| Mobile Phone Number                      |                                               |                                            |                                     |                      |           |                         |
| 999-999-999                              | )                                             | D                                          | I don't have a mobil                | le number            |           |                         |
| Your mobile phone<br>account. Data charg | will be used to authenticate<br>es may apply. | your                                       |                                     |                      |           |                         |
| Text Verifica                            | tion                                          |                                            |                                     | ~                    |           |                         |
|                                          |                                               | Get Code                                   |                                     |                      |           |                         |

Enter the verification code and click **Submit**.

|                |                                                                                      |                                       | -                                      | -                      | , P       | Contract Un - Long |
|----------------|--------------------------------------------------------------------------------------|---------------------------------------|----------------------------------------|------------------------|-----------|--------------------|
|                | Account &<br>Billing                                                                 | Services &<br>Outogets                | Serves Energy &<br>Michery             | Our Energy<br>Foliants | 9, Search | & Login or Regis   |
| une / Register |                                                                                      |                                       |                                        |                        |           |                    |
|                | Create                                                                               | Your I                                | Profile                                |                        |           |                    |
|                | Choose a Se                                                                          | econd V                               | erification                            |                        |           |                    |
|                | For your protection, add a second verification<br>from being acc                     | method to your a<br>essed without you | ccount. This will help i<br>knowledge. | prevent your accou     | nt        |                    |
|                | Madda Prices Rooman                                                                  |                                       | I don't have a mobi                    | le number              |           |                    |
|                | Your mobile phene will be used to authenticale y<br>account, bota charges may apply. | rour.                                 |                                        |                        |           |                    |
|                | Text Verification                                                                    |                                       |                                        | ~                      | <u></u>   |                    |
|                | Wertburner Code                                                                      |                                       |                                        |                        |           |                    |
|                | 955878                                                                               |                                       |                                        |                        |           |                    |
|                | We sent you a test message with your verification                                    | n code, Didn't get it?                | Try again                              |                        |           |                    |

SUCCESS! Your registration is complete, now login with your credentials to verify your device/computer and to setup your profile type.

| ConEdison         | Account &       | Section 8  |               |                      |           |                    |
|-------------------|-----------------|------------|---------------|----------------------|-----------|--------------------|
|                   | folling         | Outoges    | Money         | Our Energy<br>Felore | Q, Search | log in or Register |
| C Huma / Register |                 |            |               |                      |           |                    |
|                   |                 |            |               |                      |           |                    |
| You               |                 | cossfull   |               | ared                 |           |                    |
| rot               | J Have suc      | cession    | ly registe    | erea.                |           |                    |
| Log In            | with your email | address to | access your a | account              |           |                    |
|                   |                 | 1 Log In   | 1             |                      |           |                    |
|                   |                 |            |               |                      |           |                    |
|                   |                 |            |               |                      |           |                    |

# **1.4 Verify Device/Computer**

After logging into your account, an **Extra Verification** is required to authorize your computer or device with the system. Enter the verification code sent to your mobile device via text messaging and click **Submit**.

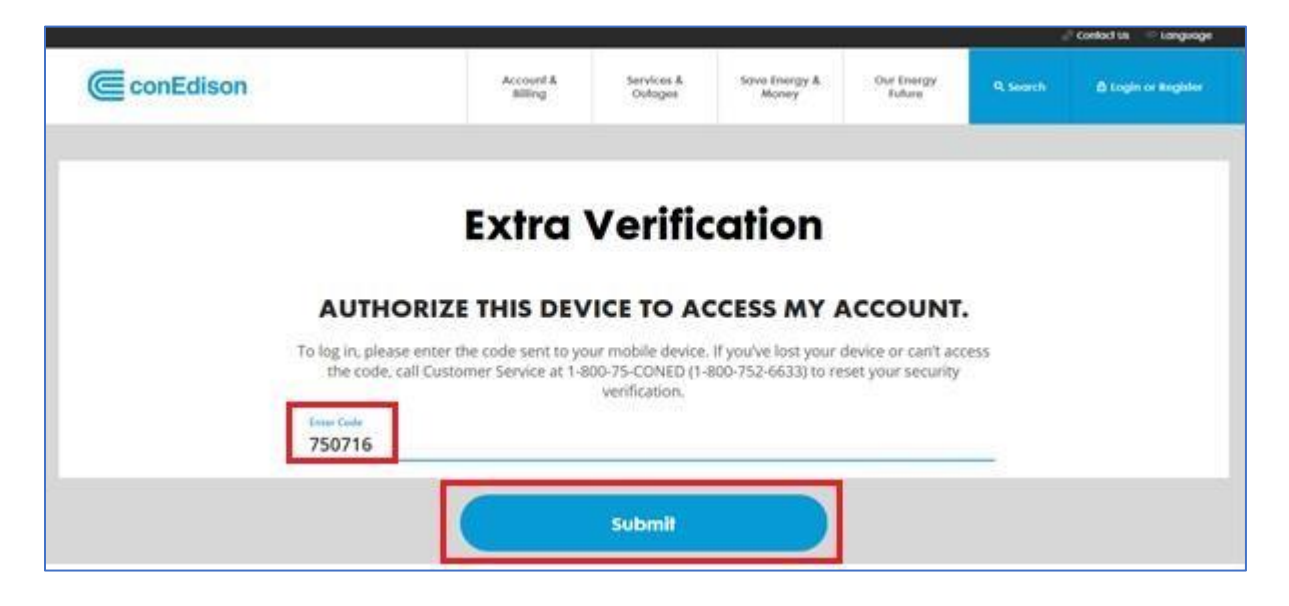

The multi-factor security and validation process is complete. If the following screen appears, use this link to login: <u>https://BuildingEnergyUsage.conEd.com.</u>

|                                  |                                |                                                                     |                                                                                   |                                                                        |                      |           | ු Contact Us 🗢 Language |
|----------------------------------|--------------------------------|---------------------------------------------------------------------|-----------------------------------------------------------------------------------|------------------------------------------------------------------------|----------------------|-----------|-------------------------|
| ConEdison                        |                                | Account &<br>Billing                                                | Services &<br>Outages                                                             | Save Energy &<br>Money                                                 | Our Energy<br>Future | Q, Search | Hello Okta Test9 🔮      |
| K Home / Dashboard / Add Account |                                |                                                                     |                                                                                   |                                                                        |                      |           |                         |
|                                  |                                |                                                                     |                                                                                   |                                                                        |                      |           |                         |
|                                  | Look<br>If you hay<br>service, | Up Ac<br>ALL FIELDS R<br>ve an account numb<br>then we'll send an e | COUNT I<br>EQUIRED, UNLESS OTHER<br>Der, please enter it b<br>email when your new | nforma<br>wise Noted<br>elow. If you recently :<br>account number is i | started<br>ready.    |           |                         |
|                                  | Account Numbe                  | r                                                                   |                                                                                   |                                                                        |                      |           |                         |
|                                  | Forgot account number          | er?                                                                 |                                                                                   |                                                                        |                      |           |                         |
|                                  |                                | ۹. ۱                                                                | Look Up Numb                                                                      | er                                                                     |                      |           |                         |

# 1.5 Role Selection

Once logged in, you will need to conduct a **Role Selection**. It is important that you choose the correct Role since it will determine the functionality available to you. Once selected, the Role can only be changed by the Con Edison Support Team. Please review the following Role types:

• **Authorized Requestor**: Select Authorized Requestor if you are a third-party firm requesting the aggregated data for a building owner/manager and not for your own accounts. The Authorization will require approval from the Customer who owns/manages the properties.

• **Self-Requestor**: Select Self Requestor if you are requesting the aggregated data for your own portfolio of buildings (Con Edison accounts). As a Self-Requestor, no Customer approval is required. The Authorizations are automatically self-approved but can be rejected.

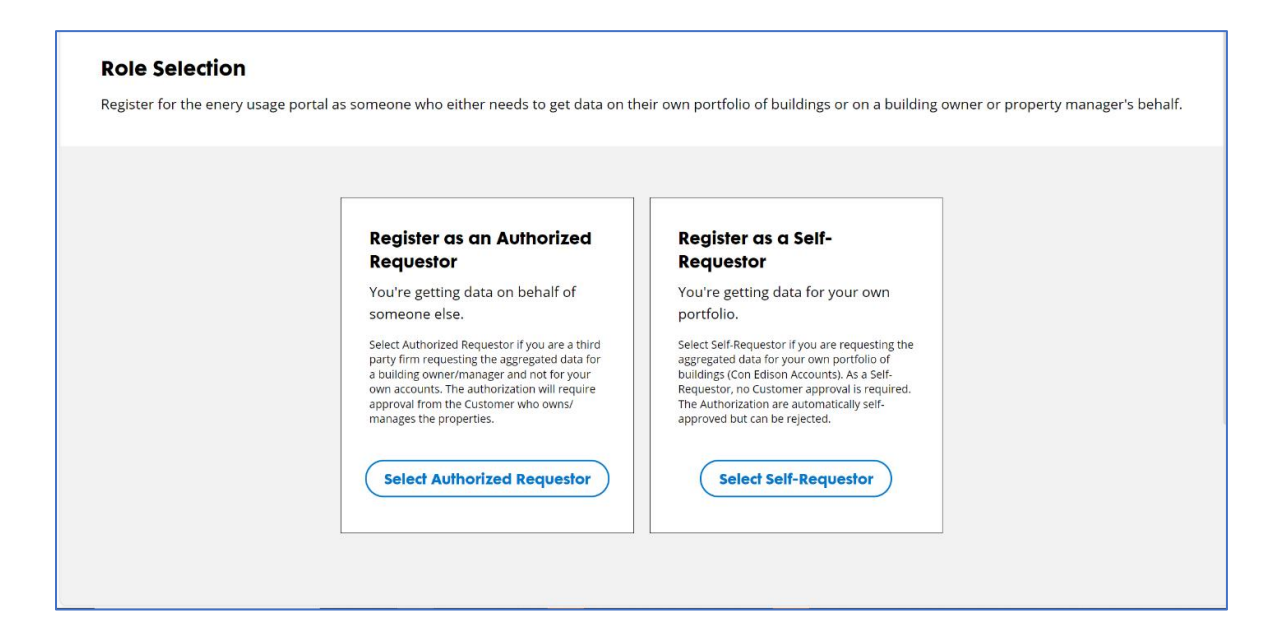

# 1.6 Requestor ID

After registering (as an Authorized Requestor or Self Requestor), you will be assigned a **Requestor ID**. This ID is required when connecting to the Con Edison Web Services Account within Energy Star Portfolio Manager. The Requestor ID can be found in the upper right corner of every screen under the Navigation bar.

|            |      | 🖉 Contact Us | ଟ୍ଟ Language         |
|------------|------|--------------|----------------------|
| Properties | Data | Support      | o Benchmark<br>Muser |
|            |      | Re           | equestor ID: 12      |

The Requestor ID will also be used when requesting a connection to the Con Edison Web Services Account from Energy Star Portfolio Manager (ESPM).

The below screenshot from ESPM is external to Con Edison and is included for reference only.

| Send a Conr                                                           | ection Request to <u>Con Edison</u> to Begin Exchanging Data                                                                                                    |        |
|-----------------------------------------------------------------------|----------------------------------------------------------------------------------------------------|--------|
| Con Edison requires the<br>please contact Con Edi<br>exchanging data. | following information in order to exchange data with your property(ies). If you have any questions about how to complete this informa<br>on. Once your connection request has been accepted, you can share individual properties and/or meters with them to get started                                                                                                    | tion,  |
| Requestor ID:                                                         | * 12 Example: 123456<br>Please enter your Requestor ID Number. In order to obtain your Requestor ID number, please register with Con Ed's NYC Benchmarking portal prior<br>sending a Connection request.; 1 - 15 Characters <u>More Information</u>                                                                                                    | r to   |
| Terms of Use:                                                         | Whole Building Aggregated Energy Use Data         Terms and Conditions         Consolidated Edison Company of New York, Inc. (Con Edison) is charged with providing access to any and all aggregated energy use/consumption data. This data will be made available by Con Edison for the purpose of the customer or the customer's authorized representative complying with NYC's Local Laws, energy efficiency projects, energy management or other energy related efforts. By accepting the Terms and Conditions listed herein, Con Edison is authorized to release aggregated consumption data for all buildings required to comply with NYC's Local Laws or other energy related efforts. |        |
| Agreement:                                                            | * I agree to my provider's ( <u>Con Edison</u> ) Terms of Use.                                                                                                    | Cancel |

# 2. Dashboard

**New users** – After registering and selecting a Role Type, BEUP will display the **Dashboard**. **Returning users** – after logging into BEUP, the system will display the **Dashboard**.

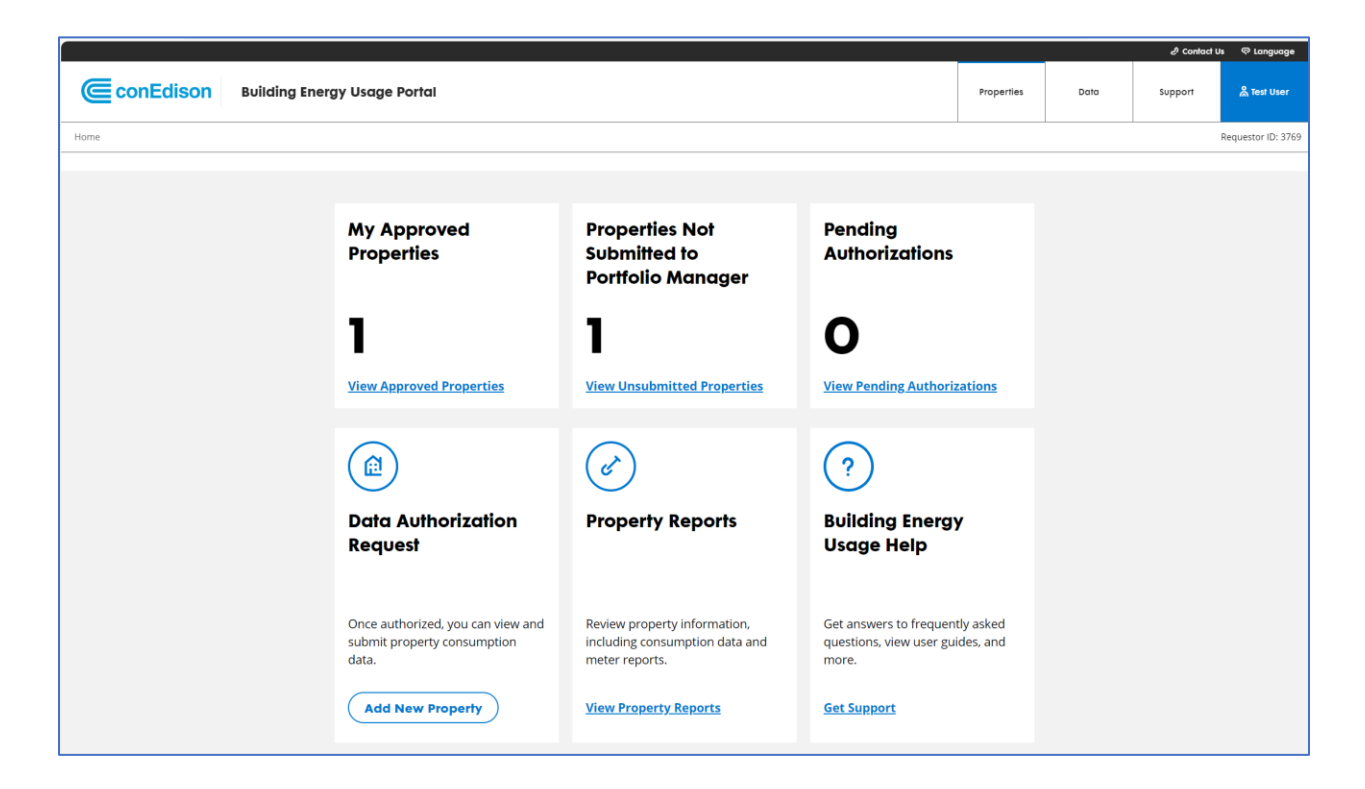

Within the Dashboard, you can easily see:

- How many Properties you have successfully added into the portal
- The number of Approved Properties that are not currently shared with Energy Star Portfolio Manager
- Properties Pending Approval (for Authorized Requestors)

You are also able to easily perform the following actions from the Dashboard:

- Add a Property
- Navigate to the Property and Meter Report
- Navigate to FAQs, User Guides and Support Documentation

# 3. Adding / Approving Properties

#### **3.1** Adding Properties

Adding a property to the portal can be done as a Self-Requestor or as an Authorized Requestor.

- As a Self-Requestor, you can add and automatically authorize access to consumption data on properties that you are adding into the Building Energy Usage Portal.
- As an Authorized Requestor, it is your responsibility to ensure that for every property that is added into the portal an authorization is submitted for approval by the customer. The Building Energy Usage Portal has automated the authorization process.

The screen to add properties (below) can be accessed from the Dashboard (via Add New Property button); from the Manage Properties screen (via Add New Property button); or from the navigation bar (Properties > Add A Property).

The following fields are required when adding a property (see below):

- Account Number (11- or 15-digit account number from Con Edison bill, no dashes)
- Borough/Location
- Block
- Lot
- Authorizer Email Address (for Authorized Requestor only)
- Portfolio Manager Property ID (obtained from ESPM, see below)

#### For Self-Requestor:

|                                                                                                    |                                                                         |                      |                  | ð Contact U        | Is                 |
|----------------------------------------------------------------------------------------------------|-------------------------------------------------------------------------|----------------------|------------------|--------------------|--------------------|
| ConEdison Building Energy Usage Portal                                                                                |                                                                         | Properties           | Data             | Support            | A Test User        |
| Home  Manage Properties Add New Property                                                                              |                                                                         |                      |                  |                    | Requestor ID: 3769 |
| Add Property<br>Request authorization for your properties. Once authorized, you can view and submit aggregated consum | ption data to Portfolio Manager.                                        |                      |                  |                    |                    |
| 1 Add Property                                                                                                    | 2 Properties Added                                                      |                      |                  |                    |                    |
| ALL FIELDS REQUIRED, UNLESS OTHERWISE NOTED                                                                           | Review and confirm the property details b                               | efore submiting y    | our authorizatio | n request.         |                    |
| Account Number                                                                                                    | To remove properties that may have been property within the list below. | added incorrectly    | or by mistake,   | click the X icon n | ext to the         |
|                                                                                                    | Account Number Email Add                                                | ess Boro/            | Loc Block        | Lot Property I     | D                  |
| Borough/Location 🗸 Block Lot                                                                                          |                                                                         |                      |                  |                    |                    |
| Portfolio Manager Property ID                                                                                         | No Pr                                                                   | operties             | Added            |                    |                    |
|                                                                                                    |                                                                         | dd Properties to Rev | riew.            |                    |                    |
| Clear Fields Add Property                                                                                             |                                                                         |                      |                  |                    |                    |
|                                                                                                    |                                                                         |                      |                  |                    |                    |
|                                                                                                    |                                                                         |                      |                  |                    |                    |
|                                                                                                    |                                                                         |                      |                  |                    |                    |
|                                                                                                    |                                                                         |                      |                  |                    | Submit             |

For Authorized Requestor (additional field for email address):

| Home > Manage Properties > Add New Property                                                                                                    |                                                                                                    |
|----------------------------------------------------------------------------------------------------|----------------------------------------------------------------------------------------------------|
| Add New Property<br>Request authorization for properties for which you will submit aggregated consumption data to Portfolio Manager.<br>Add properties on the left, and review your added properties on the right before submitting. |                                                                                                    |
| 1 Add Properties                                                                                                    | 2 Review Added Properties                                                                                                    |
| ALL FIELDS REQUIRED, UNLESS OTHERWISE NOTED                                                                                                    | Review the properties that you are adding or requesting authorization for;<br>Click the x icon to remove the property from your properties to submit. |
| Account Number                                                                                                    | Account Number Email Address Boro/Loc Block Lot Property ID                                                                                           |
| Borough/Location 😞 Block Lot                                                                                                    | No Data Available                                                                                                    |
| Authorizer Email Address                                                                                                    | No Properties Added                                                                                                    |
| Portfolio Manager Property ID                                                                                                    |                                                                                                    |
| Clear Fields Add Property +                                                                                                    |                                                                                                    |
|                                                                                                    | Submit                                                                                                    |

To obtain the Portfolio Manager Property ID from ESPM:

| Portfolio Manag                                                                                                    | ger®                                                 | arking.coned.16 | ğgmall.com: <u>Accoun</u> | t Settings   Notifications   G | Contacte   Help   Slor |
|----------------------------------------------------------------------------------------------------|------------------------------------------------------|-----------------|---------------------------|--------------------------------|------------------------|
| yPortfolio Sharing Reporting                                                                                                    | Recognition                                          |                 |                           |                                |                        |
| Congratulations! You have successfully created y<br>Next, you can:<br><u>Add energy use information</u> , so that you can<br>Benchmarking Test Property | your property<br>see your energy performance m<br>LV | etrics.         | ible to apoly for         | Weather-Norma                  | lized we set           |
| 4 Irving PI, New York, NY 10003 (Map It<br>Portfolio Manager Property ID: 6097470<br>Year Built 1950                                                    |                                                      | Centic          | ation                     | Current EUI:                   | N/A                    |
|                                                                                                    |                                                      |                 |                           | Caseline COI:                  | 13/2                   |

After completing the fields, click **Add Property**. The following will be checked to verify that the property is capable of being added:

- Property ID is not currently being utilized for any other properties within the Portal
- Account Number and Block and Lot correctly correspond to one another
- Borough, Block and Lot are not already utilized on another approved property within your account
- The property is included within the most current CBL for Local Law 84 and/or Local Law 97

If any of the verifications fail, you will see a red error message indicating the issue to be corrected.

| Add Property                               | E NOTED |                           |
|--------------------------------------------|---------|---------------------------|
| Account Number                             |         |                           |
| ◎ Account Number is required.              |         |                           |
| Borough/Location >                         | Block   | Lot<br>① Lot is required. |
| Portfolio Manager Property II              | )       |                           |
| O Portfolio Manager Property ID is require | ed.     |                           |
| Clear Fields                               |         | Add Property              |

If the verifications passes, then the property will move to the right-hand side of the page, which then allows you to continue to add properties. After entering all the properties that you need to add, click the **Submit** button on the right panel.

#### Note: until you click Submit, the selected properties have NOT been added to the Portal.

Once the properties have been Submitted, a green Success banner will briefly appear at the bottom of the page.

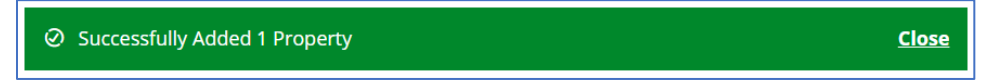

The system will then display the Manage Properties page, where the account's properties will be displayed (see Manage Properties section).

#### **3.2** Customer Approval (For Authorized Requestors)

For Authorized Requestors, properties that have been successfully added still require customer approval. These properties will appear on the Manage Properties screen, in the "Pending" Tab, and an email requesting authorization will be sent to the Customer for approval of each property (see below).

| ConEdison                                                                                                    |
|----------------------------------------------------------------------------------------------------|
| Dear Customer,                                                                                                    |
| We are reaching out to inform you about a request from sevent from sevent and privacy of your data, and request that you approve or reject this request. We will not take any action on this request until we hear from your you.                   |
| Authorization ID: Service Address: US Borough: Bronx Block: Example Lot: Requestor Name: To any reject this request please select one of the onlines below.                                                                                         |
| Accept<br>Reject<br>This Isn't Me                                                                                                    |
| Please note that Consolidated Edison disclaims any liability for the actions, orbissions, or breaches regarding the handling, security or privacy of the shared data by the authorized party once the data is shared after you approve the request. |
| If you have any questions, please email us at citybenchmarking@conEd.com.                                                                                                    |
| For more information on NYC Benchmarking, please visit NYC Benchmarking and LL84.                                                                                                    |
| For more information on any of our other programs, please visit Con Edison Energy Efficiency Program.<br>Energy Efficiency Con Edison Company of New York, Inc. 4 Irving place, 10FL New York, NY 1003                                              |

The customer may choose "Accept", "Reject", or "This Isn't Me". The customer will then be taken to a screen to confirm their choice:

- If the Customer selects Accept, the property will be displayed within Manage Properties > Approved
- If the Customer selects **Reject** or **This Isn't Me**, the property will be displayed within Manage Properties > Rejected

# 4. Manage Properties

The Manage Properties screen displays all properties that have been successfully added to the Portal. The screen can be accessed from the Dashboard (via View Approved Properties or View Pending Authorizations), or from the navigation bar (Properties > Add A Property).

|                                                                                                    |               |                    | l Contact U    | is 🗢 Language      |
|----------------------------------------------------------------------------------------------------|---------------|--------------------|----------------|--------------------|
| ConEdison Building Energy Usage Portal                                                                                                    | Properties    | Data               | Support        | Å Test User        |
| Home > Manage Properties                                                                                                    |               |                    |                | Requestor ID: 3769 |
| Manage Properties         Approved: Properties within this tab have been approved to begin sharing data consumption.         Pending: Properties listed in this tab are pending Authorization Approval from the customer.         Rejected: Properties that are listed within this tab have been rejected. Please see the comments column to understand the reason for rejection.         All (2)       Pending (0)       Rejected (0)       Approved (2) |               |                    | + Add New I    | Property           |
| Search 😤 Filter                                                                                                    |               |                    |                |                    |
| Property ID © Service Address © Borough © Block © Lot © Customer Email © Account Number © Status © Auth I                                                                                                    | D 🌣 Created   | Date 🌣 Close       | d Date 🌣 🛛 Con | nments 🌣           |
| 12 1610 MATTHEWS AVE, BRONX, NY, 10462, US Bronx 04042 0350 N/A ********32154 Approved 45659                                                                                                    | 01/16/2024    | 4 01/16/2          | 2024 N/A       |                    |
| 123 4382 VERNON BLVD, LIC, NY, 11101, US Queens 00488 0114 N/A ********31252 Approved 45660                                                                                                    | 01/16/2024    | 4 01/16/2          | 2024 N/A       |                    |
|                                                                                                    | Items per pag | e: <u>10 ▼</u> 1-5 | 2 of 2   < <   | > >1               |

Note: The Manage Properties screen provides Sort, Search, and Filter functionalities.

| All (0) Pending (0) Rejected (0) | Approved (0) |           |      |                |              |    |
|----------------------------------|--------------|-----------|------|----------------|--------------|----|
| Search                           | 垚 Filter     |           |      |                |              |    |
|                                  |              |           |      |                |              |    |
| Property                         |              | Location  |      | Customer       |              | ×  |
| Property ID                      | ~            | Borough   | ~    | Email          | ~            |    |
| Service Address                  | ~            | Block ~ L | ot ~ | Account Number | er 🗸 🗸       |    |
|                                  |              |           |      | Auth ID        | ~            |    |
|                                  |              |           |      |                |              |    |
|                                  |              |           |      |                | Apply Filter | rs |
|                                  |              |           |      |                | (            |    |

### 4.1 Rejecting Approved Properties

If an Approved Property needs to be removed from your account, it can be rejected.

Within Manage Properties, navigate to the Approved Tab, select the property/properties that you want to reject and click **Remove Selected Properties** in the upper right corner of the page.

|                                                                                               |                                                         |                                                                 |                                                     |                                                |                                                          |                     |                 |             | එ Contact       | Us © Languag     |
|-----------------------------------------------------------------------------------------------|---------------------------------------------------------|-----------------------------------------------------------------|-----------------------------------------------------|------------------------------------------------|----------------------------------------------------------|---------------------|-----------------|-------------|-----------------|------------------|
| ConEdis                                                                                       | son f                                                   | Building Energy                                                 | y Usage Porto                                       | al                                             |                                                          |                     | Properties      | Data        | Support         | ္ကိ Test User    |
| Home > Manage Prop                                                                            | erties                                                  |                                                                 |                                                     |                                                |                                                          |                     |                 |             |                 | Requestor ID: 37 |
| Manage Pro<br>Approved: Propertie<br>Pending: Properties<br>Rejected: Propertie<br>rejection. | perties<br>es within th<br>isted in th<br>s that are li | iis tab have been<br>iis tab are pendin;<br>sted within this ta | approved to be<br>g Authorization<br>b have been re | gin sharing o<br>Approval fro<br>jected. Pleas | data consumption<br>om the customer.<br>se see the comme | nts column to under | stand the reaso | on for      | + Add New       | Property         |
| All (1) Per                                                                                   | nding (0)                                               | Rejected (0)                                                    | Approved (1                                         | )                                              |                                                          |                     |                 |             |                 |                  |
| Search                                                                                        |                                                         |                                                                 | 垚 Filter                                            |                                                |                                                          |                     |                 | Remov       | ve Selected Pro | perties          |
| Property                                                                                      | /ID 🌣 Ser                                               | vice Address ᅌ                                                  |                                                     | Borough o                                      | Block 🌣 Lot 🤇                                            | Customer Email      | Account Nun     | nber 🌣 Auth | D 🌣 Created D   | ate 🌣 Clos       |
| <ul><li>▲ 12</li></ul>                                                                        | 1610                                                    | ) MATTHEWS AVE, BRO                                             | NX, NY, 10462, US                                   | Bronx                                          | 04042 0350                                               | N/A                 | *********3215   | 54 45659    | 01/16/2024      | 01/16            |
| Service Addres                                                                                | s Details                                               |                                                                 |                                                     |                                                |                                                          |                     |                 |             |                 |                  |
| Property ID                                                                                   |                                                         |                                                                 | Serv                                                | ice Address                                    |                                                          |                     |                 |             |                 |                  |
| 12                                                                                            |                                                         |                                                                 | 1610                                                | MATTHEWS AVE                                   | , BRONX, NY, 10462, U                                    | S                   |                 |             |                 |                  |
|                                                                                               |                                                         |                                                                 |                                                     |                                                |                                                          |                     |                 |             |                 |                  |
|                                                                                               |                                                         |                                                                 |                                                     |                                                |                                                          |                     | ltems per page  | e: 10 🔻 1 - | 1 of 1  < <     | > >1             |

The system will ask for confirmation to remove the property.

| Are you sure?                                                                                                    |
|----------------------------------------------------------------------------------------------------|
| You are about to remove access to this property or properties. Once this action is taken it cannot be undone and you will need to recreate this property or properties. |
| Click submit below to confirm this action.                                                                                                    |
| Cancel Submit                                                                                                    |

Once the property is confirmed to be removed, it will move to the **Rejected** tab.

If you are rejecting this property due to information in the original request being incorrect, first reject it and then re-add the property with the correct information.

#### 4.2 **Rejecting Pending Properties (For Authorized Requestors)**

If a Pending Property needs to be removed from your account, it can be rejected.

Within Manage Properties, navigate to the Pending tab, select the property/properties that you want to reject and then click **Remove Selected Properties** in the upper right corner of the page.

| Home > M                                        | lanage Properties                                                              |                                                                            |                                                                  |                                                                   |                                  |            |                           |                  |           |                |                        |                  |
|-------------------------------------------------|--------------------------------------------------------------------------------|----------------------------------------------------------------------------|------------------------------------------------------------------|-------------------------------------------------------------------|----------------------------------|------------|---------------------------|------------------|-----------|----------------|------------------------|------------------|
| Manag<br>Approved:<br>Pending: P<br>Rejected: F | ge Propertie<br>Properties withir<br>roperties listed ir<br>Properties that ar | es<br>this tab have been<br>this tab are pendin<br>e listed within this ta | approved to begin<br>ag Authorization App<br>ab have been reject | sharing data consu<br>proval from the cus<br>ed. Please see the c | mption.<br>tomer.<br>omments col | umn to und | lerstand the reason for n | ejection.        |           |                | C                      | Add New Property |
| All (6)                                         | Pending (1)                                                                    | Rejected (3)                                                               | Approved (2)                                                     |                                                                   |                                  |            |                           |                  |           |                |                        |                  |
| Search                                          |                                                                                |                                                                            | 垚 Filter                                                         |                                                                   |                                  |            |                           |                  |           |                |                        | Reject           |
| ~                                               | Property ID 0                                                                  | Service Addr                                                               | ress 0                                                           | Borough 0                                                         | Block ©                          | Lot ©      | Customer Email 0          | Account Number © | Auth ID 0 | Created Date © | Closed Date ©          | Comments 0       |
| ↑                                               | 4168498                                                                        | 123 Test Ave, Br                                                           | ronx. NY 10467                                                   | Bronx                                                             | 03335                            | 0005       | test@test.com             | **********00127  | 2539      | 2023-10-09     | N/A                    |                  |
| Servio                                          | e Address Details                                                              |                                                                            |                                                                  |                                                                   |                                  |            |                           |                  |           |                |                        |                  |
| Pro                                             | perty ID                                                                       |                                                                            | Service                                                          | e Address                                                         |                                  |            |                           |                  | c         | ustomer Email  |                        |                  |
| 416                                             | 8498                                                                           |                                                                            | 3125 TE                                                          | ST AVE, BRONX, NY, 1046                                           | 7, US                            |            |                           |                  |           |                |                        |                  |
|                                                 |                                                                                |                                                                            |                                                                  |                                                                   |                                  |            |                           |                  |           |                |                        |                  |
|                                                 |                                                                                |                                                                            |                                                                  |                                                                   |                                  |            |                           |                  |           | liems p        | er page: 10 💌 1 - 1 of | 1  < < > >       |

The system will ask for confirmation to remove the property.

| Are you sure?                                                                                                    |
|----------------------------------------------------------------------------------------------------|
| You are about to remove access to this property or properties. Once this action is taken it cannot be undone and you will need to recreate this property or properties. |
| Click submit below to confirm this action.                                                                                                    |
| Cancel Submit                                                                                                    |

Once the property is confirmed to be removed, it will move to the **Rejected** tab.

If you are rejecting this property due to information in the original request being incorrect, first reject it and then re-add the property with the correct information.

# 5. **Property and Meter Reports (previously "Aggregation Details")**

**Property and Meter Reports** (below) can be accessed from the Dashboard (via **View Property Reports** button) or from the navigation bar (**Data > Property/Meter Reports**).

The reports show the aggregated consumption data at both a property level and at a meter level and also indicates if there are estimates in the consumption or not. BEUP also provides download capability of the generated Property / Meter report.

After navigating to Property and Meters Report, within the left-hand pane, select which property or properties that you would like to see Aggregated Consumption on, and click **Apply Selection**. The

Properties listed can be narrowed down by using the **Search** or **Property Type** filters. A user can select a maximum of 100 properties.

| Home > Report: Property Meter Report                  |
|-------------------------------------------------------|
| Property Details 《                                    |
|                                                       |
| Search                                                |
| Property Type                                         |
|                                                       |
| Select All                                            |
| Test Property 3<br>29854927 - Bank Branch             |
| Test Property 4     29854931 - Adult Education        |
| Test Property 6<br>29863970 - Senior Living Community |
| Test Property 7                                       |
| 30140941                                              |
| Test Property 9<br>30140950                           |
| Test Property 11<br>30141006                          |
| Test Property 12<br>30141018                          |
|                                                       |
|                                                       |
|                                                       |
|                                                       |
|                                                       |
|                                                       |
|                                                       |

The selected properties will then display in the right panel. Choose **Property Reports** or **Meter Reports**. There is a **Service Year** filter at the top of the page, to filter the data on the selected properties for the current year, plus the previous two years (assuming that the property was within a Covered Buildings List and able to receive aggregated consumption for the selected year).

| Home > Report: Property Meter Report                                                                                                    |                              |               |                |              |         |                               |                 |  |  |  |
|----------------------------------------------------------------------------------------------------|------------------------------|---------------|----------------|--------------|---------|-------------------------------|-----------------|--|--|--|
| Property Details 🛛 巜                                                                                                    | Property Reports (1) Meter R | eports        |                |              |         |                               |                 |  |  |  |
| Search Search Se |                              |               |                |              |         |                               |                 |  |  |  |
| Test Property 6<br>29863970 - Senior Living Community                                                                                                    | Property Name 🔉              | Property ID 0 | Electric O     | Gas ♀        | Steam O | From Date O                   | To Date $\circ$ |  |  |  |
|                                                                                                    | Test Property 6              | 29863970      | 1745634.41 kWh | 90531.38 thm | N/A     | 1/1/2022                      | 12/31/2022      |  |  |  |
| APPLY SELECTION<br>CLEAR SELECTION                                                                                                    |                              |               |                |              |         | hens per pager 1 <u>2</u> − • | 1-1a1 K < >>I   |  |  |  |

The left-hand panel can be collapsed to better view the aggregated consumption data.

| Home > 1 | Report: Property Meter Report                           |               |                                          |                |               |                          |                    |               |                     |
|----------|---------------------------------------------------------|---------------|------------------------------------------|----------------|---------------|--------------------------|--------------------|---------------|---------------------|
| >> @     | Property Reports                                        | Meter Reports |                                          |                |               |                          |                    |               |                     |
| 1<br>Mi  | Property Select<br>eter-Level Data<br>rvice Year 2022 ~ | ed            |                                          |                |               |                          |                    |               |                     |
| N        | leter Details                                           |               |                                          |                |               |                          |                    |               |                     |
| ci       | Search                                                  |               | 辈 Filter                                 |                |               |                          |                    |               | Download            |
| - 2      | Property Name ©                                         | Property ID 0 | Service Address ©                        | Service Type © | Service Class | Meter Name ©             | Number of Accounts | Consumption © | Contains Estimate 0 |
|          | <ul> <li>Test Property 6</li> </ul>                     | 29863970      | 123 Test Street, New York City, NY 10003 | ε              | 009           | 26AVE 21245/E/009/QUEENS | 1                  | 160704.77 kWh | No                  |
|          | Monthly Consumption D                                   | Data          |                                          |                |               |                          |                    |               |                     |
|          | From Date                                               | To Date       | Number of Accounts                       | Consumpti      | on            | Contains Estimate        | New or Update      | Last Update   | d Date              |
|          | 01-01-2022                                              | 01-31-2022    | 3                                        | 12839.26 kWh   |               | No                       | New                | 02-23-2023    |                     |
|          | 02-01-2022                                              | 02-28-2022    | ,                                        | 11342.96 kWh   |               | No                       | New                | 02-23-2023    |                     |
|          | 03-01-2022                                              | 03-31-2022    | 1                                        | 11932,11 kW    |               | NO                       | New                | 02-23-2023    |                     |
|          | 04-01-2023                                              | 04-30-2022    | 1                                        | 10915.08 kWP   |               | No                       | New                | 02-23-2023    |                     |
|          | 05-01-2022                                              | 05-31-2022    | 1                                        | 12730.33 kWł   |               | No                       | New                | 02-23-2023    |                     |
|          | 06-01-2022                                              | 06-30-2022    | 3                                        | 15187.89 kWh   |               | No                       | New                | 02-23-2023    |                     |
|          | 07-01-2022                                              | 07-31-2022    | 1                                        | 19680.94 kWh   | 1             | No                       | New                | 02-23-2023    |                     |
|          | 08-01-2022                                              | 08-31-2022    | 3                                        | 19547.79 kWf   |               | No                       | New                | 02-23-2023    |                     |
|          | 09-01-2022                                              | 09-30-2022    | 1                                        | 13881.89 kWP   |               | No                       | New                | 02-23-2023    |                     |
|          | 10-01-2022                                              | 10-31-2022    | 1                                        | 10058.85 kWł   | 8             | No                       | New                | 02-23-2023    |                     |
|          | 11-01-2022                                              | 11-30-2022    | 1                                        | 10405.13 kWP   |               | No                       | New                | 02-23-2023    |                     |

For Meter Reports, there is a **Search** bar and a **Filter** button to narrow down the results even further. After entering filter criteria, select **Apply Filters** to update the table.

| Report: Property Meter Report                                                                                                    |                                                                                                    |                                                                  |                                                                 |                                                                                                    |                                                                                                    |                                                     |                                                                                                    |                                                        |
|----------------------------------------------------------------------------------------------------|----------------------------------------------------------------------------------------------------|------------------------------------------------------------------|-----------------------------------------------------------------|----------------------------------------------------------------------------------------------------|----------------------------------------------------------------------------------------------------|-----------------------------------------------------|----------------------------------------------------------------------------------------------------|--------------------------------------------------------|
| Property Reports                                                                                                    | Meter Reports                                                                                                    |                                                                  |                                                                 |                                                                                                    |                                                                                                    |                                                     |                                                                                                    |                                                        |
| 1 Property Select<br>Meter-Level Data                                                                                                    | ed                                                                                                    |                                                                  |                                                                 |                                                                                                    |                                                                                                    |                                                     |                                                                                                    |                                                        |
| Service Year 2022 V                                                                                                    |                                                                                                    |                                                                  |                                                                 |                                                                                                    |                                                                                                    |                                                     |                                                                                                    |                                                        |
| Meter Details                                                                                                    |                                                                                                    |                                                                  |                                                                 |                                                                                                    |                                                                                                    |                                                     |                                                                                                    |                                                        |
| Search                                                                                                    |                                                                                                    | 辈 Filter                                                         |                                                                 |                                                                                                    |                                                                                                    |                                                     |                                                                                                    | Download                                               |
| Location                                                                                                    |                                                                                                    |                                                                  | Meter Details                                                   |                                                                                                    |                                                                                                    |                                                     |                                                                                                    | ×                                                      |
|                                                                                                    |                                                                                                    |                                                                  |                                                                 |                                                                                                    | and the states                                                                                      | × Motor N                                           |                                                                                                    | ~                                                      |
| Property ID                                                                                                    |                                                                                                    | Ŭ                                                                | Service Type                                                    |                                                                                                    | <ul> <li>Service Class</li> </ul>                                                                   | Weter                                               | ame                                                                                                    |                                                        |
| Property ID<br>Service Addresses                                                                                                    |                                                                                                    | v                                                                | Service Type Number of Acc Min ~ M                              | ax v                                                                                                    | Service Class                                                                                       | metern                                              | ame                                                                                                    |                                                        |
| Property ID<br>Service Addresses                                                                                                    |                                                                                                    | ~                                                                | Service Type Number of Acc Min  Min                             | counts<br>ax ~                                                                                                    | Service Class                                                                                       | meter                                               | ame                                                                                                    | Apply Filters                                          |
| Property ID<br>Service Addresses<br>Property Name ©                                                                                                    | Property ID 0                                                                                                    | ~ ~ ~                                                            | Service Type<br>Number of Acc<br>Min ~ M                        | sounts<br>ax •<br>Service Type • Service 6                                                                                                    | Class O Meter Name O                                                                                | Number of Accounts                                  | Consumption ©                                                                                                    | Apply Filters<br>Contains Estimate 0                   |
| Property ID<br>Service Addresses<br>Property Name C<br>Test Property 6                                                                                   | Property ID 0<br>29863970                                                                                                    | Service Address                                                  | Service Type<br>Number of Acc<br>Min ~ M                        | counts<br>ax                                                                                                    | Class  Meter Name  26AvE 21245/F009/QUEENS                                                          | Number of Accounts o                                | Consumption C                                                                                                    | Apply Filters<br>Contains Estimate O<br>NO             |
| Property ID<br>Service Addresses<br>Property Name C<br>Test Property 6<br>Monthly Consumption D                                                          | Property ID ©<br>29863970<br>Data                                                                                                    | Service Address                                                  | Service Type<br>Number of Acc<br>Min • M<br>York City, NY 10003 | counts<br>ax                                                                                                    | Class  Meter Name  26AVE 21245/2009/QUEENS                                                          | Number of Accounts o                                | Consumption o<br>160704.77 kWh                                                                                                    | Apply Filters<br>Contains Estimate O<br>No             |
| Property ID<br>Service Addresses<br>Property Name C<br>Test Property 6<br>Monthly Consumption ID<br>From Date                                            | Property ID<br>20863970<br>Data<br>To Date                                                                                                    | Service Address 123 Test Street, New Number of A                 | Service Type<br>Number of Acc<br>Min ~ M<br>York City, NY 10003 | counts<br>ax σ<br>Service Type ο Service τ<br>ε ου<br>Consumption                                                                                                    | Class  Meter Name  26AVE 21246/FC09FQUEENS Contains Estimate                                        | Number of Accounts o                                | Consumption Consumption Consumptio | Apply Filters<br>Contains Estimate O<br>NO             |
| Property ID<br>Service Addresses<br>Property Name C<br>Test Property 6<br>Monthly Consumption ID<br>From Date<br>01-01-3022                              | Property ID         0           29863970         2           Xata         0           01-31-2022         0                                                           | Service Address 123 Test Street. New Number of A 1               | Service Type<br>Number of Acc<br>Min ~ M<br>York City, NY 10003 | counts<br>ax<br>Service Type<br>ε<br>Consumption<br>12839.26 Wh                                                                                                    | Class  Meter Name  26AVE 21246/ECORPOUEDNS Contains Estimate No                                     | Number of Accounts o                                | Consumption C<br>160704.27 kWh<br>Last Upda<br>02.23.2023                                                                                                    | Apply Filters<br>Contains Estimate O<br>NO             |
| Property ID<br>Service Addresses<br>Property Name C<br>Test Property 6<br>Monthly Consumption IC<br>From Date<br>01-01-2022<br>02-01-3022                | Property ID         0           29863970         29863970           Data         70           01.31.2022         0.31.2022           0.2.28.2022         0.2.28.2022 | Service Address 123 Test Street. New Number of A 1 1             | Service Type<br>Number of Acc<br>Min v M<br>York City, NY 10003 | counts<br>ax<br>Service Type<br>ε<br>Consumption<br>12829.26 kWh<br>11342.96 kWh                                                                                                 | Class Meter Name O<br>26AVE 21245/DE09FOUEENS<br>Contains Estimate<br>No<br>No                      | Number of Accounts a 1                              | Consumption<br>160704.77 kWh<br>Last Upda<br>02-23-2023<br>02-23-2023                                                                                                    | Apply Filters<br>Contains Estimate O<br>No<br>ted Date |
| Property ID<br>Service Addresses<br>Property Name ©<br>~ Test Property 6<br>Monthly Consumption D<br>From Date<br>01-61-3022<br>02-61-3022<br>03-61-3022 | Property ID         0           29863970         29863970           Cotta         Cotta           01-31-2022         20-38-3022           0.3-31-2022         0      | Service Address<br>123 Test Street. New<br>Number of A<br>1<br>1 | Service Type<br>Number of Acc<br>Min ~ M<br>York City, NY 10003 | Service Type         Σ         Service Copy           ε         009         009           τ         Consumption         12893.26 Wrh           13830.26 Wrh         11932.11 Wrh | Class  Meter Name  Class Meter Name  Class Contains Estimate No No No No No No No No No No No No No | Number of Accounts  1 New or Update New Rew New New | Consumption<br>160704.27 kWn<br>Last Upda<br>0.23.3003<br>0.2.3.2023<br>0.2.3.2023                                                                                                    | Apply Filters<br>Contains Estimate<br>No<br>ted Date   |

# 6. Portfolio Manager Connection

#### 6.1 Connect Account from Portfolio Manager to BEUP

The **Portfolio Manager Connection** screen can be accessed from the Dashboard (via **View Unsubmitted Properties**), or from the navigation bar (**Data** > **Portfolio Manager Connection**). This screen indicates the status of sharing properties with ESPM: Shared, Unshared, or On Hold.

Note: Properties may be On Hold due to Property BBL not currently covered in the CBL for LL84 or LL97. This property will not be able to share consumption data until this property has been included within the CBL under LL84 or LL97. Please contact <u>citybenchmarking@coned.com</u> if there are any questions.

The link to the ENERGY STAR Portfolio Manager (ESPM) website is: https://portfoliomanager.energystar.gov/pm/login.

You must connect the ESPM Account with Con Edison by adding Con Edison as a contact in Portfolio Manager. Refer to this ESPM link for step-by-step guide to establish a connection: <u>How to Use Web</u> <u>Services: Connection and Sharing Guidance for Providers (energystar.gov)</u>.

In ESPM, click Add New Contacts/Connections. Enter the username "consolidatededison", click Search, and then click Connect.

| Your Search Criteria         | Con Edison (consolidatededison)<br>NYC Benchmarking with Consolidated Edison                                                                                                    | Connect    |
|------------------------------|----------------------------------------------------------------------------------------------------|------------|
| Name:                        | Id     Id     Page 1     Id     Id | 1 - 1 of 1 |
| Organization:                |                                                                                                    |            |
| Username: consolidatededison |                                                                                                    |            |
| Email Address:               |                                                                                                    |            |
| Search                       |                                                                                                    |            |

#### In ESPM, use the Requestor ID from the BEUP navigator bar to establish the connection.

| Send a Co                                                              | nnection Request to <u>Con Edison</u> to Begin Exchanging Data                                                                                                    |
|------------------------------------------------------------------------|----------------------------------------------------------------------------------------------------|
| Con Edison requires<br>please contact <u>Con I</u><br>exchanging data. | the following information in order to exchange data with your property(ies). If you have any questions about how to complete this information,<br>Edison. Once your connection request has been accepted, you can share individual properties and/or meters with them to get started |
| Requestor ID:                                                          | Example: 123456 Please enter your Requestor ID Number. In order to obtain your Requestor ID number, please register with Con Ed's NYC Benchmarking portal prior to sending a Connection request.; 1 - 15 Characters <u>More Information</u>                                          |

For users not yet connected to ESPM, the BEUP Portfolio Manager Connection screen will display:

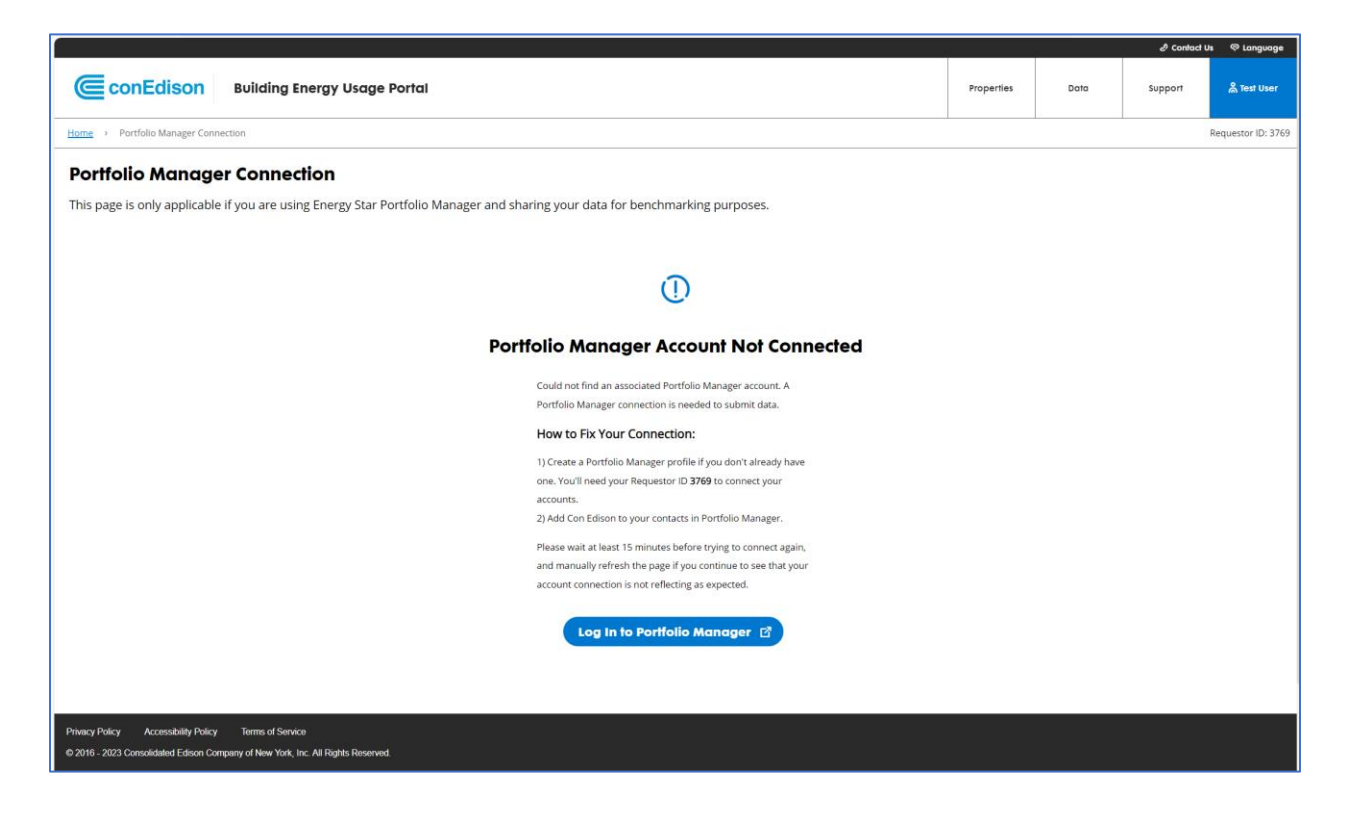

For users connected to ESPM, the BEUP Portfolio Manager Connection screen will display:

|            |                                                       |                                                                                                    |                                              |           |                |                   | e Contact U               | Js 🗢 Language               |
|------------|-------------------------------------------------------|----------------------------------------------------------------------------------------------------|----------------------------------------------|-----------|----------------|-------------------|---------------------------|-----------------------------|
| (          | conEdison                                             | Building Energy Usage Portal                                                                                          |                                              |           | Properties     | Data              | Support                   | 🙈 Test User                 |
| Hom        | 👷 🔅 Portfolio Manager Conn                            | rection                                                                                                    |                                              |           |                |                   | 1                         | Requestor ID: 3769          |
| Р          | ortfolio Manage                                       | er Connection                                                                                                    |                                              |           |                |                   |                           |                             |
| Ø          | Account Connected To Portfolio                        | o Manager                                                                                                    |                                              |           |                |                   |                           |                             |
| Ple<br>Pro | ase log in to Portfolio M<br>operties on hold are not | anager to add unshared properties to your portfolio.<br>currently included in the Covered Buildings List for Local La | w 84 or 97. Please contact us to learn more. |           |                |                   |                           |                             |
| _          | Unshared (2) Sha                                      | ared (0) On Hold (0)                                                                                                  |                                              |           |                |                   |                           |                             |
|            | Search                                                | 辈 Filter                                                                                                    |                                              | C         | Download       | Log In to I       | Portfolio Mana            | iger 🗹                      |
|            | Property ID 0                                         | Primary Service Address                                                                                               | Account Number 🜣                             | Borough 0 | Block          | • Lot             | <ul> <li>Alert</li> </ul> | •                           |
|            | 12                                                    | 1610 MATTHEWS AVE, BRONX, NY, 10462, US                                                                               | ********32154                                | Bronx     | 04042          | 035               | ) N/A                     |                             |
|            | 123                                                   | 4382 VERNON BLVD, LIC, NY, 11101, US                                                                                  | ********31252                                | Queens    | 00488          | 0114              | 1 N/A                     |                             |
|            |                                                       |                                                                                                    |                                              |           |                |                   |                           |                             |
|            |                                                       |                                                                                                    |                                              |           |                |                   |                           |                             |
|            |                                                       |                                                                                                    |                                              |           |                |                   |                           |                             |
|            |                                                       |                                                                                                    |                                              |           | Items per page | e <u>10 ▼</u> 1-2 | of 2  < <                 | $\rightarrow$ $\rightarrow$ |

Note: Allow 15 minutes for the connection process to complete. The status of the process can be checked on ESPM, under the **Notifications** section. Once Con Edison has accepted your request (as indicated by ESPM) you can share your properties from BEUP to Portfolio Manager. At this point, BEUP will display the Portfolio Manager Connection page.

### 6.2 Sharing Properties

Go to ENERGY STAR Portfolio Manager to share your property with Con Edison. Refer to this ESPM link for step-by-step guide to establish a connection: <u>How to Use Web Services: Connection and Sharing</u> <u>Guidance for Providers (energystar.gov)</u>.

Please ensure you have selected Con Edison as the web services provider as shown here.

| Share P                  | roperties for Exchanging Data                                                                                                    |                                                                                                    |
|--------------------------|----------------------------------------------------------------------------------------------------|----------------------------------------------------------------------------------------------------|
|                          | Choose Permissions Set Up Connections Check B<br>Permissions                                                                                                    | Existing View Results/ Confirmation                                                                                                    |
| Sometimes it's provider. | really important to be able to share your property with someone else. Use this option to set up                                                                                                    | automatic exchange of data with your utility or service                                                                                                    |
| K                        | Select Web Services Provider (Account)<br>Which web services provider (account) do you want to share these properties with in order<br>to exchange data? You can share multiple properties at once with a single provider.<br>Select web services provider from my contacts book: | Unlike "regular sharing," when you "bulk share"<br>with a Web Service Provider, you can only pick<br>one provider. This is because the bulk share depends<br>on the requirements/settings of the provider. |
|                          | Con Edison (consolidatededison)                                                                                                    |                                                                                                    |

Be sure to grant full access to your property to Con Edison so that Con Edison can export the aggregated consumption data to your account. Be mindful that BEUP requires full access only to your Property Information. You can grant access to other information as you see fit, but it is optional for you, and is not required by Con Edison. Refer to the screenshot below for access permissions.

| 3.00 | Choose Permissions<br>If you only need to choose one permission (because you are giving the same permissions<br>for all your shares), you can choose that permission here. Otherwise, you may assign<br>different permissions for different properties and/or contacts on the next screen. |
|------|----------------------------------------------------------------------------------------------------|
| Ŭ    | Bulk Sharing (Simple Option) - I want to give all my properties and meters the same<br>permissions.                                                                                                    |
|      | Exchange Data Full Access (with full access to all properties and meters)                                                                                                    |
|      | <ul> <li>Exchange Data Read Only Access (with read only access to all properties and<br/>meters)</li> </ul>                                                                                                    |
|      | <ul> <li>Exchange Data Custom Access (customized access by meter type, such as<br/>electricity and gas, for all properties)</li> </ul>                                                                                                    |
|      | <ul> <li>Remove Access (i.e. remove existing access to all properties)</li> </ul>                                                                                                    |
|      | <ul> <li>Personalized Sharing ("Custom Orders") - I want to give different permissions for<br/>each property and/or meter.</li> </ul>                                                                                                    |
|      | Authorize Exchange Cancel                                                                                                    |

Once the share request is initiated from ESPM, allow 15 minutes for the sharing process to complete. The status of the process can be checked on ESPM, under the **Notifications** section. Once Con Edison has

accepted your share request (as indicated by ESPM), and the Property Authorization is approved and has been validated against the most recent Covered Building's List for Local Law 84 and Local Law 97, aggregated consumption for the property(ies) will be sent monthly. (Please note that consumption may be up to 3 months behind to Energy Star Portfolio Manager.) Con Edison's BEUP will review any previously sent estimated aggregrated consumption on a weekly basis to determine when Real Data is available, and once available, will push an update to Energy Star Portfolio Manager, to ensure that the aggregrated consumption data for your given property(ies) are always up-to-date.

# 7. Automated Uploads of Aggregated Consumption to ESPM

# 7.1 Automated Monthly Pushes to ESPM

With the most recent release of Con Edison's Building Energy Usage Portal, there is no longer a need to "Request" for your aggregated consumption to be sent to Energy Start Portfolio Manager. Con Edison's BEUP will perform monthly automated pushes of aggregated consumption for all Approved Properties that are included within the most recent Covered Buildings Lists for Local Law 84 and Local Law 97. Please note that monthly pushes to Energy Star Portfolio Manager could be up to 3 months behind.

# 7.2 Automated Weekly Updates for Previously Sent Estimated Data

Con Edison's BEUP will track if the aggregated consumption shared has estimated data. You can refer to the Property / Meter Report to check which consumptions are estimated. Once actual data is available, BEUP will automatically update the estimated values in ESPM, on a bi-weekly basis.

# 8. Estimates

There are some scenarios that can cause missing meter information and will have estimated data, such as:

- Meter communication errors (meter temporarily offline or disabled, new meter installed but not communicating, meter to account mismatches)
- Gaps in interval reads
- Issues accessing the meters (amplified during the pandemic)
- Customers have a method for reporting self-reads of the meter
- Other Meter reading issues (technology or human)
- Missing Bills
- Billing inquiries, causing temporary bill cancelation for a later re-bill
- Disagreements with charges
- Awaiting or received new external assistance programs

The logic used to derive estimated values is as follows:

Assuming that AMI is available for at least part of the month, and Billing data exists:

- If missing data is < 60 mins
  - Estimate gap with the previous interval of same length from the same day AMI data.
- If missing data is >= 1 hour and < 24 hours
  - Estimate gap with corresponding hours and minutes from the previous day AMI data
- If missing data is > 24 hours, system will estimate using one of the options below and explore them in the order mentioned.
  - AMI data from the previous year, same month at the hourly level.
  - If previous year Billing data is available, corresponding days in the Billing data from the previous year, same month at the hourly level
  - AMI data from previous 3 months at the hourly level
  - Billing data from previous 3 months at the hourly level

Assuming AMI is available for at least part of the month, and Billing data exists:

- If missing data is < 60 mins
  - Estimate gap with the previous interval of same length from the same day AMI data.
- If missing data is >= 1 hour and < 24 hours
  - Estimate gap with corresponding hours and minutes from the previous day AMI data
- If missing data is > 24 hours, system will estimate using one of the options below and explore them in the order mentioned.
- AMI data from the previous year, same month at the hourly level.
- If previous year Billing data is available, corresponding days in the Billing data from the previous year, same month at the hourly level
- AMI data from previous 3 months at the hourly level
- Billing data from previous 3 months at the hourly level

Assuming no AMI data is available and billing data exists and there is a missing data:

- Leverage Previous year, same interval billing data OR
- Leverage billing data for past 3 months

Assuming no AMI data and no Billing data is available and account is active:

- Leverage Bill data from Previous year, same interval
- If this is not available
  - Leverage billing data for past 3 months
- If 3 months data unavailable use 0

# 9. **BEUP Support**

Looking for more information? Still have questions? Please refer to BEUP's Support Page, accessible from the Dashboard (**Get Support** link), or on the navigation bar click **Support**.

|            |                            |               | ළු Contact U | s 🖓        |  |  |
|------------|----------------------------|---------------|--------------|------------|--|--|
| Properties | Data                       |               | Support      | <u>ا</u> ھ |  |  |
|            |                            |               |              |            |  |  |
|            |                            |               |              |            |  |  |
|            |                            | Conto         | act Us       |            |  |  |
|            | Frequently Asked Question: |               |              |            |  |  |
|            |                            | Portal Guides |              |            |  |  |

The support page features:

**Contact Us** – lists the contact info for Con Edison's BEUP support team and the NYC Sustainability Help Center.

Frequently asked Questions – likely has the answer to your query without having to reach our center.

**Portal Guides** – a resource of considerable material covering BEUP, ESPM, and the entire benchmarking process, with links to a Quick Start Guide, Portfolio Manager Setup Guide, a Reports Guide, and more.

Additionally, here are some more sources of information:

<u>NYC Sustainability Help Center Videos</u>: this series of videos cover topics on benchmarking requirements and how to comply.

**ENERGY STAR Portfolio Manager How-to Guides**: this series covers in detail all the functionalities of Portfolio Manager.